# Transportation

Skyward/EIS Reporting

2016 TNSUG Conference

### **Transportation Data**

- Transportation data is submitted in 3 reports
  - Buses Query 015 Extract
  - Transportation Employees 016 Extract
  - Average Daily Transportation (ADT) report -045 Extract
- ADT report is acknowledged and approved separate from the attendance data
  - ADT period report acknowledged by 15th of each month
  - > Year end ADT approved by July 15

- Any district that submits any one of the three reports must acknowledge and approve the ADT report
- All transportation data is updated daily
- Data is used to fund transportation in the basic education program (BEP) funding formula

### 015 EIS Extract

#### **District Bus Maintenance**

Found from Entity 000 under State Reporting> Tennessee>EIS

#### WS\SR\TN\EI\DB

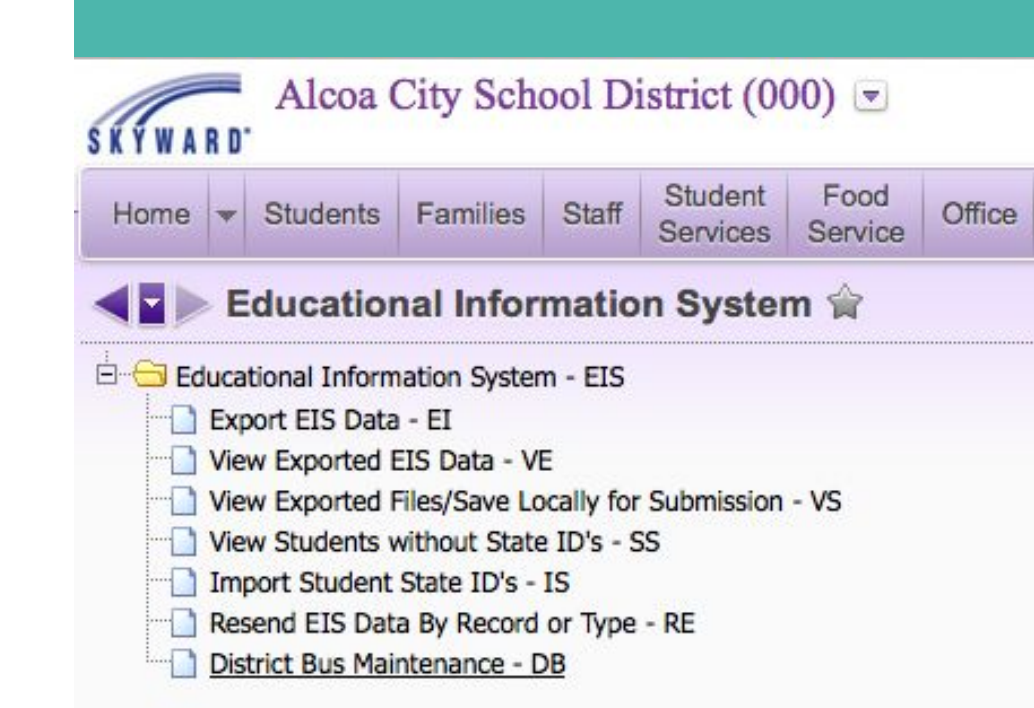

### 015 EIS Extract

#### Use the Mass Clone District Bus Info Year to Year Utility

#### WS\SR\TN\PS\UT\DB

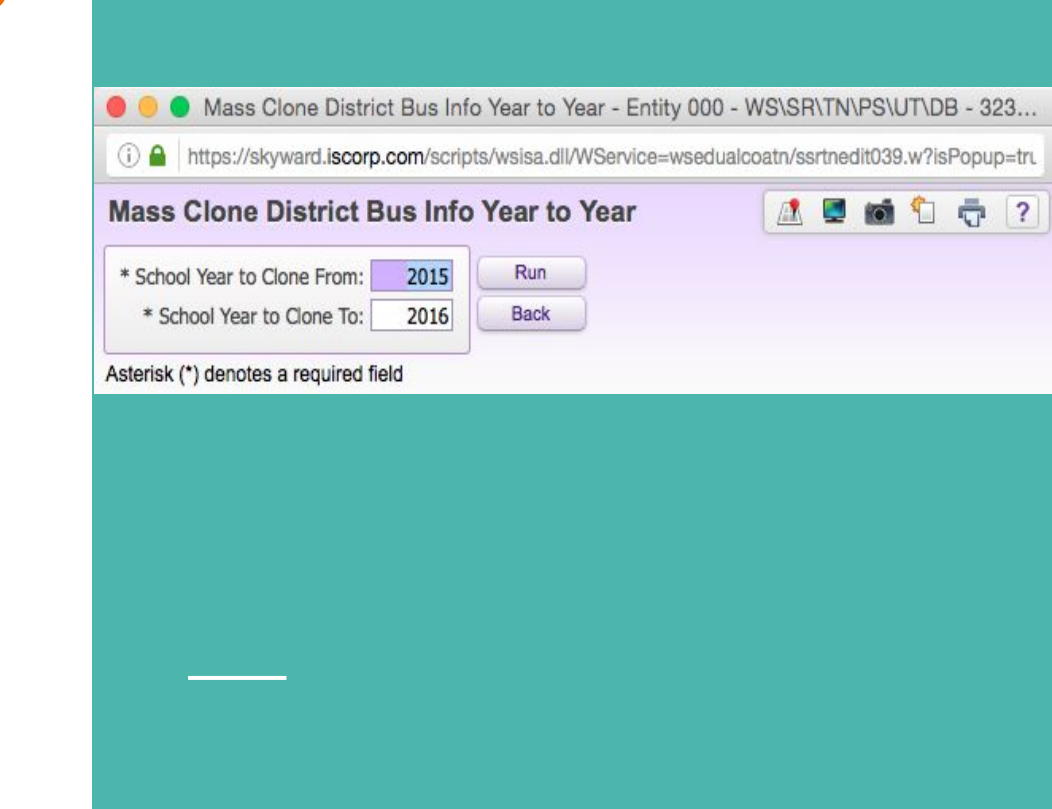

### 015 EIS Extract

Buses Query

## Check current year bus information

#### WS\SR\TN\EI\DB

| District B   | us Maint          | enance (20 <sup>4</sup> | 15-16)                    |                                |                    |                                   |                 | 🔍 👩 | 1 🗟 ?                 |
|--------------|-------------------|-------------------------|---------------------------|--------------------------------|--------------------|-----------------------------------|-----------------|-----|-----------------------|
| Views: Gene  | eral 📀 <u>Fil</u> | ters: *Skyward          | i Default ᅌ               |                                |                    |                                   | 7 🔟             | 1   | Switch<br>School Year |
| Bus Number 🔺 | Bus Type          | Fuel Type               | Daily Miles<br>One Way AM | Year Bus Became<br>Operational | Specially Equipped | Inspected by<br>TN Dept of Safety | Privately Owned | Whe | School real           |
| ▶ 1S         | A                 | Diesel                  | 60                        | 2014                           | Y                  | Y                                 | N               |     | Add                   |
| ▶ 2          | D                 | Diesel                  | 320                       | 1999                           | N                  | Y                                 | Y               |     | Edit                  |
| ▶ 3          | D                 | Diesel                  | 39                        | 1999                           | N                  | Y                                 | Y               |     | Delete                |
| ▶ 4          | D                 | Diesel                  | 520                       | 2000                           | N                  | Y                                 | Y               |     | Deals                 |
| ▶ 5          | D                 | Diesel                  | 28                        | 1999                           | N                  | Y                                 | Y               |     | Васк                  |
| ▶ 6          | D                 | Diesel                  | 52                        | 2000                           | N                  | Y                                 | Y               |     |                       |
| ▶ 8          | D                 | Diesel                  | 34                        | 2001                           | N                  | Y                                 | Y               |     |                       |

### 015 EIS Extract

### Buses Query

# Add or Edit Bus information for each bus at your district

#### WS\SR\TN\EI\DB

| dit District Bus                    |                                                                                                    |
|-------------------------------------|----------------------------------------------------------------------------------------------------|
| District Bus Information            | Save                                                                                                    |
| * School Year: 2                    | 15-16 Back                                                                                                    |
| * Bus Number: 15                    |                                                                                                    |
| Bus Type: A                         | Type A                                                                                                    |
| Fuel Type: D                        | esel 🔻 Diesel                                                                                                    |
| Daily Miles:                        | 60                                                                                                    |
| Year Bus Became Operational:        | 2014                                                                                                    |
|                                     | Specially Equipped<br>Inspected by TN Dept of Safety<br>Privately Owned<br>Wheel Chair Lifts<br>Commercial Advertising<br>Occupant Restraints<br>Two-Way Communication<br>Audio/Video Surveillance<br>GPS System<br>Air Conditioning |
| Involved in Accident                |                                                                                                    |
| Total Number of Acci                | ients: 0                                                                                                    |
| Number Personal Injury Acci         | lents: 0                                                                                                    |
| Number Treated and Rele             | ased: 0                                                                                                    |
| Number Hospitalized Overnight or Lo | nger: 0                                                                                                    |
| Number Fatalities on I              | oard: 0                                                                                                    |
| Number Fatalities off               | oard: 0                                                                                                    |
| Property Damage Acci                | lents: 0                                                                                                    |

### 016 EIS Extract

**Update District Bus Staff Totals** 

#### WS\SR\TN\EI\DB

**Transportation Employees** 

| District Bus Staff for 2016      |   |                      |                     |                                |
|----------------------------------|---|----------------------|---------------------|--------------------------------|
| Regular Drivers:                 | 7 | Bus Assistants:      | 2                   | Edit                           |
| Substitute Drivers:              | 3 |                      | Bus Garage and Main | ntenance                       |
| Employed Bus Drivers with CDL:   | 3 |                      | Mechanics Maintena  | nce on Non-School Bus Vehicles |
| Contracted Bus Drivers with CDL: | 7 | Full Time Mechanics: | 0                   |                                |

# **Average Daily Transportation (ADT) Report**

#### EIS 45 Extract (Student Transportation)

- Completed by all districts who have students enrolled for transportation, regardless of who provides the transportation
- The ADT report Captures:
  - > All grade K-12 students who meet the transportation criteria with the exception of the following:
    - Out of state, non-resident student
    - Pre-Kindergarten (unless special equipped bus rider)
  - Students that are **enrolled** for transportation must meet the following criteria:
    - Must be enrolled in grade K-12 and live 1½ miles or more from zoned school
      - Exception: All special education students transported on specially equipped buses regardless of the grade or the number of miles transported
    - Must be present for transportation
      - P Present for Attendance
      - T Excused Absence, but Present for Transportation
      - X Unexcused Absence , but Present for Transportation
  - > Isolated students will be identified under bus "ISO" and represents the district total

### **Student Busing Record** 045 EIS Extract WS\ST\TB\BU\ST

| Home - Students                  | Families Staff S            | Services Servic   | e Office /   | Administration Access I                                                                                                    | Plus Features Repo       | orting Reports       | 2          |                 |
|----------------------------------|-----------------------------|-------------------|--------------|----------------------------------------------------------------------------------------------------|--------------------------|----------------------|------------|-----------------|
| 🕻 🗖 🕨 Student                    | Transportation              | <u></u>           |              |                                                                                                    | 🔝 📝 (1) 💭 📷              | 📔 😭 Favorites 🔻 🐔 Ne | w Window 🔍 | My Print Q      |
| Historical<br>Rank               | Student:                    |                   |              |                                                                                                    | 🕑 😨 Ranges 📃 Add         | Delete               | sfer Pseu  | ido             |
| TN/NCLB                          | Grad Vear (Grad             | 0): 2019 (09)     | DOB (Acc): 0 | 7/09/2001 (14) Entity                                                                                                    | School Status: 006 006 I | Default: 010 010     |            |                 |
| Busing<br>Addresses<br>Transport | Customize<br>CY Member: Yes | Other ID: 19      | 00068        | Gender: F State ID:                                                                                                    |                          | Delbuit. 010, 010    |            |                 |
| Bus Stops                        | Busing - Tra                | insport           |              |                                                                                                    |                          |                      |            |                 |
| Special Prgms                    | Views: Gener                | al S Filters      | *Skyward De  | and the second second s |                          |                      |            | Status          |
| Food Service                     | Charl Data -                | End Date          | Transaction  | Transactation Catagory                                                                                                    | Atilan Dua lafa          |                      |            | Change          |
| Custom Forms                     | Stant Date                  | End Date          | Voc          | Transportation Category                                                                                                    | Miles Bus Into           | AM BUS N             | or PM Bus  | Add             |
| Discipline                       | 07/21/2014                  | 05/22/2015        | Yes          |                                                                                                    | 1.50                     | 8                    | 8          | Edit            |
| Health                           |                             |                   |              |                                                                                                    |                          |                      |            | Delete          |
| Activity                         |                             |                   |              |                                                                                                    |                          |                      |            |                 |
| * Portfolio                      |                             |                   |              |                                                                                                    |                          |                      |            | Bus Note<br>(0) |
| Grad Reqs                        |                             |                   |              |                                                                                                    |                          |                      |            | All Notes (     |
| Test Scores                      |                             |                   |              |                                                                                                    |                          |                      |            |                 |
| Guidance                         |                             |                   |              |                                                                                                    |                          |                      |            |                 |
| Edu Milestones                   |                             |                   |              |                                                                                                    |                          |                      |            |                 |
| Vocational Ed                    | -                           |                   |              |                                                                                                    |                          |                      |            |                 |
| Locker                           |                             |                   |              |                                                                                                    |                          |                      |            |                 |
| Picture                          |                             |                   |              |                                                                                                    |                          |                      |            |                 |
| Task Manager                     | 20 2                        | records displayed |              |                                                                                                    |                          | Start Date:          |            |                 |

### **Student Busing Record**

#### Add or Edit Student Transportation Data

#### 045 EIS Extract

WS\ST\TB\BU\ST

Average Daily Transportation

| Student:       |                                |                    |      | Save |
|----------------|--------------------------------|--------------------|------|------|
| * Start Date:  | 07/30/2015 🔤 🗆 Add an End Date | * End Date:        | 0    | Back |
|                | Transported?                   | Miles Transported: | 1.50 |      |
|                |                                |                    |      |      |
| AM Bus Number: | 8                              |                    |      |      |
| PM Bus Number: | 8                              |                    |      |      |
| Category:      | •                              |                    |      |      |
|                |                                |                    |      |      |

## **Data Mining Student Transportation Information**

- 1. Data mine student transportation information (WS\ST\DM)
- 2. Send out to each school for updates
  - a. Highlight any changes you make in yellow.
  - b. If you need to add students please do so and highlight in green.
  - c. If a student needs to be deleted please highlight in red.
- 3. Receive updated spreadsheet
- 4. Delete all non import items
  - a. First and Last Name
  - b. Grade
  - c. Address
  - d. Withdrawal Date
- 5. Save as a Text file

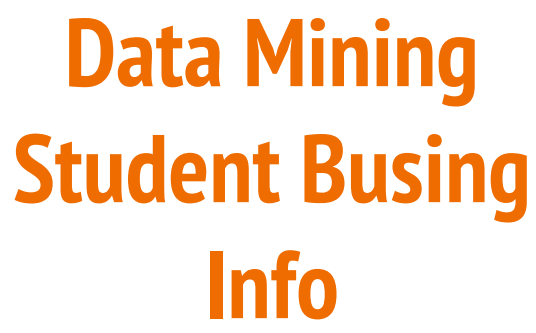

WS/ST/DM

#### https://goo.gl/wYSjul

|                                              |                                  |                                         |                  |                 | Reports                                                                                                    | to Displ   | ay: My Repo        | orts On | ly    | 0                     |
|----------------------------------------------|----------------------------------|-----------------------------------------|------------------|-----------------|----------------------------------------------------------------------------------------------------|------------|--------------------|---------|-------|-----------------------|
| ws: Rep                                      | ort Information                  | Filters: All Reports Quick              | Filter           | 0               |                                                                                                    |            |                    | 7       |       | Add                   |
| ort Name 🔺                                   | L                                | Report Title                            | Favorite         | Created By      | Editable                                                                                                    | I S        | Default            | C P     | RR    | Edit                  |
| BUS # REP                                    | PORT                             | BUS # REPORT                            |                  | DOSSEJEN000     | Y                                                                                                    | N B        | Yes                |         | 197 L | Delete                |
| Expand A                                     | All Collapse All Modif           | v Details (displaying 6 of 6) View Prir | table Details    |                 |                                                                                                    |            |                    |         |       | Clone                 |
| - Papar                                      | t Information Edit Po            |                                         |                  |                 |                                                                                                    |            |                    |         |       | Preview<br>First 10   |
| · Repor                                      | Depert Nemes                     |                                         |                  |                 | aluda Daar                                                                                                    | natas Da   | na: Na             |         |       | Records               |
|                                              | Report Name:                     | BUS # REPORT                            |                  | 11              | Reported to Report Report Repo | eport Wid  | ge: NO<br>ith: 197 |         |       | Print                 |
|                                              | Individual Student Only:         | No                                      |                  |                 | Show C                                                                                                    | ounts Or   | ily: No            |         |       | Excel                 |
|                                              | Student Status:                  | Both                                    |                  |                 | Report                                                                                                    | Orientatio | on: Landscape      | Ð       |       | Drink Linian          |
|                                              | Student NY Status:               | Both                                    |                  |                 |                                                                                                    |            |                    |         |       | Processing            |
|                                              | Students To Include:             | All Students, Regardless of Any Data in | the Selected Fie | old Areas       | Da                                                                                                    | te Creat   | ed: 12/10/2013     |         |       | List                  |
|                                              | Selected Field Areas:            | Student Main Line                       |                  |                 |                                                                                                    | Constant   | De DOPPETT         |         |       | Print Using           |
|                                              | Evcel Evport                     | res                                     |                  |                 |                                                                                                    | Greated    | by: DUSSETT,       | JENNIPE | ĸ     | Reports               |
|                                              | Student Class Status:            | Active                                  |                  |                 | Include                                                                                                    | GRG Pa     | ae: No             |         |       | Generator             |
|                                              | Limit U.S. Zip Codes:            | No                                      |                  |                 |                                                                                                    |            |                    |         |       | <br>Address<br>Labels |
| T Field S                                    | Selection Edit Field Se          | election                                |                  |                 |                                                                                                    |            |                    |         |       | Information           |
| Tiona v                                      | Field                            | Baanaa                                  |                  | Headless        |                                                                                                    |            | Longth             |         |       | Labels                |
| Edit                                         | Other ID                         | Ranges                                  |                  | / Other ID      |                                                                                                    |            | Length             | 500     | ι     | Mail Merge            |
| Edit                                         | Student First Name               |                                         |                  | Student / First | Name                                                                                                    |            | 12                 |         |       | Export to             |
| Edit                                         | Student Last Name                |                                         |                  | Student / Last  | Name                                                                                                    |            | 30                 | )       |       | File                  |
| Edit                                         | Grade                            |                                         |                  | E/W / GR        |                                                                                                    |            | 3                  | 3       |       | Innert                |
|                                              | Address                          |                                         |                  | / Address       |                                                                                                    |            | 70                 | )       |       | Lavout                |
| Edit                                         | Start Date                       | '05/23/15' to '12/31/999                | 99'              | Bus / Start Dat | te                                                                                                    |            | 10                 | )       |       |                       |
| Edit                                         | Withdrawal Date                  |                                         |                  | Withdrawal / D  | ate                                                                                                    |            | 10                 | )       |       | Export                |
| Edit<br>Edit<br>Edit                         | Bus Miles                        |                                         |                  | / Miles Transpo | orted                                                                                                    |            | 17                 |         |       | Lujout                |
| Edit<br>Edit<br>Edit<br>Edit                 |                                  | 'YES'                                   |                  | / Transp        |                                                                                                    |            | 6                  | 5       |       |                       |
| Edit<br>Edit<br>Edit<br>Edit<br>Edit         | Transported Y/N                  |                                         |                  |                 |                                                                                                    |            |                    |         |       |                       |
| Edit<br>Edit<br>Edit<br>Edit<br>Edit<br>Edit | Transported Y/N<br>AM Bus Number |                                         |                  | AM Bus / Num    | ber                                                                                                    |            | 6                  | 5       |       |                       |

# **Creating Student Busing Records**

- 1. Go to Transportation Import File (WS\AD\SB\IM\IF\IF)
- 2. Drop Down and Expand All
- 3. Edit File
- 4. Browse
- 5. Upload
- 6. Save
- 7. Import
- 8. View Report

## How To Setup A Transportation Import File

1. Setup import (WS\AD\SB\IM\IF\IF)

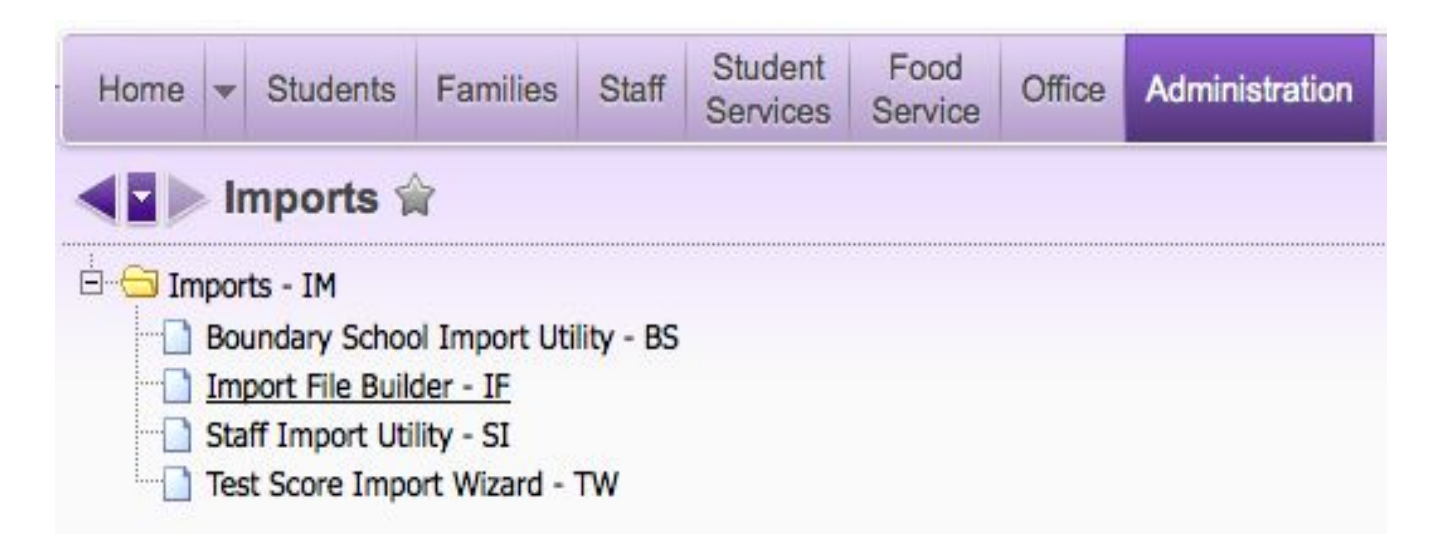

## How To Setup A Transportation Import File continued

2. Add a new template

| nport Interface Options    |                                     |                |   | ( | Sav |
|----------------------------|-------------------------------------|----------------|---|---|-----|
| System:                    | Student                             |                |   | ( | Bac |
| * Interface Name:          | Transportation                      |                |   |   |     |
| * Interface Description:   | Student Transportation Records      |                |   |   |     |
| Product Type:              | Transportation ᅌ                    |                |   |   |     |
|                            | Allow Other Users to Access this Im | port Interface | 1 |   |     |
| Automate Interface         |                                     |                |   |   |     |
| Automate this Import Inter | face                                |                |   |   |     |

## How To Setup A Transportation Import File continued

#### 3. Add Import File

| Import File B                      | uilder                             |             |                |              |           | 🔝 🖬 🖬               | 1 🔁 👼 🥐                         |
|------------------------------------|------------------------------------|-------------|----------------|--------------|-----------|---------------------|---------------------------------|
| Views: General                     | Filters: Skyward Default Q         | uick Filter | 0              |              |           | y 🛄 🕙 🛃             | Import                          |
| Interface* 🔺                       | Description                        | System      | Product Type   | Allow Others | Automated | Created By          |                                 |
| <ul> <li>Transportation</li> </ul> | Student Transportation Records     | Student     | Transportation | <b>S</b>     |           | DOSSETT, JENNIFER S | Add                             |
| Expand All Co                      | ollapse All View Printable Details |             |                |              |           |                     | Edit                            |
| Timport File(                      | s) Add Import File                 |             |                |              |           |                     | Delete                          |
| No Import E                        | les Exist for this Interface       |             |                |              |           |                     | Clone                           |
|                                    |                                    |             |                |              |           |                     | Import                          |
| Transportation                     | Transportation                     | Student     | Transportation | 1            |           | DOSSETT, JENNIFER S | Book                            |
|                                    |                                    |             |                |              |           |                     | Dack                            |
|                                    |                                    |             |                |              |           |                     | Save<br>Interfaces to<br>File   |
|                                    |                                    |             |                |              |           |                     | Load<br>Interfaces<br>from File |
|                                    |                                    |             |                |              |           |                     | Available<br>Fields<br>Report   |

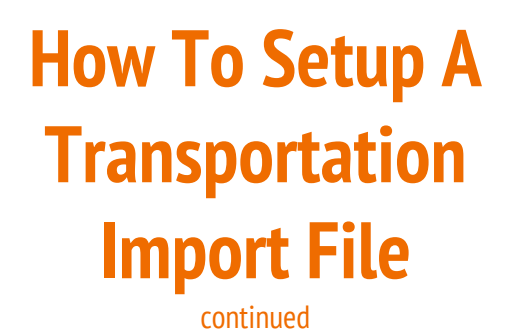

4. Enter import file Details and Options

5. Browse and Upload text file

6. Save

| Import File Details                                                                                                    | Save                                        |
|----------------------------------------------------------------------------------------------------|---------------------------------------------|
| Data Type: Transportation Data                                                                                                    | Back                                        |
| File Short Description: Transportation                                                                                                    |                                             |
| File Long Description: Transportation Data                                                                                                    |                                             |
| File Type: ODelimited Fixed Width                                                                                                    | Contains a Header in Line 1                 |
| Delimiter: Tab ᅌ Text Qualifier:                                                                                                    | Print Details of Records Imported on Report |
| Allow import of data for inactive students  Durne hus stop and student hus for students processed                                                                                                  |                                             |
| Allow Bus Stops to be created for a Student when a Transported                                                                                                    | I value of 'No' is imported                 |
| Create New Sub-Table Record when Existing Record Not Found (                                                                                                    | (ie Homeroom, Race, etc.)                   |
|                                                                                                    |                                             |
| mport File                                                                                                    |                                             |
| mport File Import File Type: UNC FTP OUpload File to Import: Last Upload:                                                                                                    | View<br>File Data<br>Preview                |
| mport File Import File Type: UNC FTP Upload File to Import: Last Upload: Import File Upload File Name: Browse No file selected. Upload Write Errors Encountered to an Error File                   | View<br>File Data<br>Preview                |
| Import File Import File Type: UNC FTP Upload File to Import: Last Upload: Import File Upload File Name: Browse No file selected. Upload Write Errors Encountered to an Error File Delimiter: Comma | View<br>File Data<br>Preview                |

Asterisk (\*) denotes a required field

## How To Setup A Transportation Import File continued

#### 7. Setup Import Fields

| Import File Bu | uilder                                                                                       |                                               |                                                                          |                                                                                                    |                                    |                        |          |   | 6 | 1 | <b>1</b>                 | 1 ?              |
|----------------|----------------------------------------------------------------------------------------------|-----------------------------------------------|--------------------------------------------------------------------------|----------------------------------------------------------------------------------------------------|------------------------------------|------------------------|----------|---|---|---|--------------------------|------------------|
| Views: General | Filters: Skyward Default C                                                                   | Quick Filter                                  | 0                                                                        |                                                                                                    |                                    |                        | T        |   | • |   | Impo                     | rt               |
| Interface* 🔺   | Description                                                                                  | System                                        | Product Type                                                             | Allow Others                                                                                                    | Automated                          | Created By             |          |   |   |   | -                        |                  |
| Transportation | Student Transportation Records                                                               | Student                                       | Transportation                                                           |                                                                                                    |                                    | DOSSETT, JE            | NNIFER S | 5 |   |   | Add                      |                  |
| Expand All Co  | lanse All View Printable Details                                                             |                                               |                                                                          |                                                                                                    |                                    |                        |          |   |   |   | Edi                      | t)               |
|                |                                                                                              |                                               |                                                                          |                                                                                                    |                                    |                        |          |   |   |   | Dele                     | te               |
| Import File(s  | s) Add Import File                                                                           |                                               |                                                                          |                                                                                                    |                                    |                        |          |   |   |   | Clor                     | e                |
| Transpo        | ortation Data Edit File Delete File                                                          |                                               |                                                                          |                                                                                                    |                                    |                        |          |   |   |   | Impo<br>Interfa          | irt<br>ice       |
|                | Data Type: <b>Trans</b><br>Short Description: <b>Trans</b><br>Long Description: <b>Trans</b> | oortation Data<br>oortation<br>oortation Data | File to Import: None<br>File Type: Tab Delimited<br>Text Qualifier: None | Co<br>Print Details of                                                                                                    | ntains Header L<br>f Imported Reco | .ine: Yes<br>ords: Yes |          |   |   |   | Bac                      | k                |
|                | Sub-Table Record Not Found: Write I                                                          | Error<br>Now Bus Stops to                     | Purge bus stop an<br>be created for a Student when a                     | d student bus for s<br>Transported value                                                                                                    | tudents proces<br>of 'No' is impor | sed: No<br>ted: No     |          |   |   |   | Sav<br>Interfac<br>File  | es to            |
| ▼ In           | No Fields Exist for this section.                                                            | ew Complete File I                            | Layout                                                                   |                                                                                                    |                                    |                        |          |   |   |   | Loa<br>Interfa<br>from I | d<br>ces<br>File |
| Transportation | Transportation                                                                               | Student                                       | Transportation                                                           | <ul> <li>Image: A start of the start of the start of</li></ul> |                                    | DOSSETT, JE            | NNIFER S | 5 |   |   | Availa<br>Field<br>Rep   | ble<br>is<br>ort |

## How To Setup A Transportation Import File

8. Select import fields

9. Check to override

10. Save

| 2                                                                |                                 |                                                                  |                                                                                   |     |                                               |                                                                 |                                                                                                    |                             | 5              | Save           | Back                                                               |
|------------------------------------------------------------------|---------------------------------|------------------------------------------------------------------|-----------------------------------------------------------------------------------|-----|-----------------------------------------------|-----------------------------------------------------------------|----------------------------------------------------------------------------------------------------|-----------------------------|----------------|----------------|--------------------------------------------------------------------|
|                                                                  | Field Ar                        | eas                                                              | Field Areas                                                                       |     | Field                                         | Areas                                                           | Field                                                                                                    | Areas                       | Field          | d Areas        |                                                                    |
| udent<br>anspo:                                                  | Links<br>rtation                |                                                                  | Addresses<br>Bus Stops<br>Transport                                               |     |                                               |                                                                 |                                                                                                    |                             |                |                |                                                                    |
|                                                                  |                                 |                                                                  |                                                                                   |     |                                               |                                                                 |                                                                                                    |                             |                |                |                                                                    |
| Selecte<br>Area:                                                 | ed Field                        | Descript                                                         | ion:                                                                              | Неа | Add<br>ading:                                 | Field: 🗿 After S                                                | Selected Field                                                                                                    | o The Bottom To             | The Top        | Add Field To I | Import<br>dd Gap                                                   |
| Selecte<br>Area:                                                 | ed Field<br>to Impor            | Descript<br>t                                                    | ion:                                                                              | Hea | Add<br>ading:                                 | Field: OAfter S                                                 | Selected Field Tr                                                                                                    | o The Bottom To             | The Top        | Add Field To I | Import<br>dd Gap                                                   |
| Selecte<br>Area:<br>Fields f                                     | ed Field<br>to Import<br>Column | Descript<br>t<br>Area<br>Stu Links                               | Description<br>Other ID                                                           | Hea | Add<br>ading:                                 | Field: OAfter S Format X(12)                                    | Selected Field Tr                                                                                                    | o The Bottom To             | The Top        | Add Field To I | Import<br>dd Gap<br>Delete<br>Delete                               |
| Selecto<br>Area:                                                 | to Import                       | Descript<br>t<br>Area<br>Stu Links<br>Transp                     | Description Other ID Start Date                                                   | Hea | Add<br>ading:<br>.ength<br>12<br>10           | Field: O After S Format X(12) MM/DD/YYYY                        | Selected Field Tr<br>Data Source<br>Import File<br>Import File                                                             | o The Bottom To             | The Top        | Add Field To I | Import<br>dd Gap<br>Delete<br>Delete                               |
| Selecte<br>Area:                                                 | to Import                       | Descript<br>t<br>Area<br>Stu Links<br>Transp<br>Transp           | Description Other ID Start Date Miles Transported                                 | Hea | Add<br>ading:<br>.ength<br>12<br>10<br>8      | Field: OAfter S Format X(12) MM/DD/YYYY ->>,>9.99               | Selected Field Tr<br>Data Source<br>Import File<br>Import File                                                             | o The Bottom To             | The Top        | Add Field To I | Import<br>dd Gap<br>Delete<br>Delete<br>Delete                     |
| Selecto<br>Area:<br>Fields<br>Move<br>$\Phi$<br>$\Phi$<br>$\Phi$ | to Import                       | Descript<br>t<br>Area<br>Stu Links<br>Transp<br>Transp           | ion:<br>Description<br>Other ID<br>Start Date<br>Miles Transported<br>Transported |     | Add<br>ading:<br>.ength<br>12<br>10<br>8<br>3 | Field: • After S Format X(12) MM/DD/YYYY ->>,>>9.99 Yes/No      | Selected Field Tr<br>Data Source<br>Import File<br>Import File<br>Import File<br>Import File                               | o The Bottom To             | The Top Format | Add Field To I | dd Gap<br>Delete<br>Delete<br>Delete<br>Delete<br>Delete           |
| Selecta<br>Area:                                                 | to Import                       | Descript<br>t<br>Area<br>Stu Links<br>Transp<br>Transp<br>Transp | Description Other ID Start Date Miles Transported Transported AM Bus Number       |     | Add<br>ading:<br>                             | Field: • After S Format X(12) MM/DD/YYYY ->>,>>9.99 Yes/No X(6) | Selected Field Tr<br>Data Source<br>Import File<br>Import File<br>Import File<br>Import File<br>Import File<br>Import File | io The Bottom To<br>Length: | The Top        | Add Field To I | Import<br>dd Gap<br>Delete<br>Delete<br>Delete<br>Delete<br>Delete |

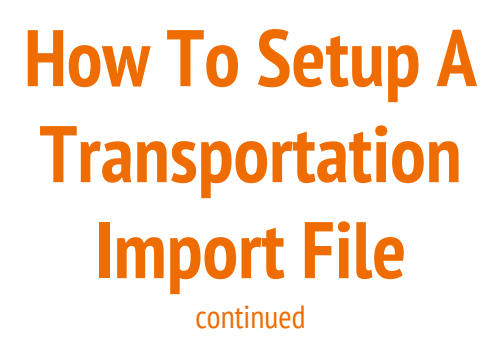

11. Double Check Overwrite Existing Record Values (edit if necessary)

| ace* 🔺 Descr                                                    | cription                                                                                                    | System                                                                                                    | 1                                                                                                    | Product Type                                                                                      | A                                                                                                    | low Others                                                               | Automated                                              | d Created                                                         | d By        |          |      | -                                                                                                 |
|-----------------------------------------------------------------|----------------------------------------------------------------------------------------------------|----------------------------------------------------------------------------------------------------|----------------------------------------------------------------------------------------------------|---------------------------------------------------------------------------------------------------|----------------------------------------------------------------------------------------------------|--------------------------------------------------------------------------|--------------------------------------------------------|-------------------------------------------------------------------|-------------|----------|------|---------------------------------------------------------------------------------------------------|
| ransportation Stude                                             | ent Transportation                                                                                                    | Records Studer                                                                                                    | nt                                                                                                    | Transportatio                                                                                     | on                                                                                                    | ۵                                                                        |                                                        | DOSSE                                                             | TT, JENNIFE | R S      |      | Add                                                                                               |
| Evened All Colleges /                                           | All View Drietzble                                                                                                    | Detaile                                                                                                    |                                                                                                    |                                                                                                   |                                                                                                    |                                                                          |                                                        | 0                                                                 |             |          |      | Edit                                                                                              |
| Expand All Collapse A                                           | All view Printable                                                                                                    | Details                                                                                                    |                                                                                                    |                                                                                                   |                                                                                                    |                                                                          |                                                        |                                                                   |             |          |      | Delete                                                                                            |
| r Import File(s) Add                                            | ld Import File                                                                                                    |                                                                                                    |                                                                                                    |                                                                                                   |                                                                                                    |                                                                          |                                                        |                                                                   |             |          |      | Clone                                                                                             |
| Transportation File Deta                                        | n Data Edit File Di<br>tails                                                                                                    | elete File                                                                                                    |                                                                                                    |                                                                                                   |                                                                                                    |                                                                          |                                                        |                                                                   |             |          |      | Import<br>Interface                                                                               |
|                                                                 | Data T                                                                                                    | ype: Transportation I                                                                                                    | Data File t                                                                                                    | o Import: Non                                                                                     | e                                                                                                    | Cor                                                                      | ntains Head                                            | er Line: Yes                                                      |             |          |      | Back                                                                                              |
|                                                                 | Short Descrip                                                                                                    | tion: Transportation                                                                                                    | F                                                                                                    | ile Type: Tab                                                                                     | Delimited F                                                                                                    | Print Details of                                                         | Imported R                                             | ecords: Yes                                                       |             |          |      |                                                                                                   |
| Sub-                                                            | Short Descrip<br>Long Descrip<br>-Table Record Not Fo                                                                                | tion: Transportation<br>tion: Transportation I<br>und: Write Error<br>Allow Bus S                                                                                                    | F<br>Data Text<br>Stops to be cre                                                                                | ile Type: Tab<br>Qualifier: Non<br>Purge<br>ated for a Stud                                       | Delimited F<br>e<br>bus stop and stu<br>lent when a Tran                                                                 | Print Details of<br>Ident bus for s<br>Isported value                    | Imported R<br>tudents pro-<br>of 'No' is im            | ecords: Yes<br>cessed: No<br>aported: No                          |             |          |      | Save<br>Interfaces to<br>File                                                                     |
| Sub-<br>▼ Import F                                              | Short Descrip<br>Long Descrip<br>-Table Record Not Fo<br>Fields Edit Selected                                                        | tion: Transportation I<br>tion: Transportation I<br>und: Write Error<br>Allow Bus S<br>d Fields View Comple                                                                                         | F<br>Data Text<br>Gtops to be cre<br>te File Layout                                                              | ile Type: Tab<br>Qualifier: Non<br>Purge<br>ated for a Stud                                       | Delimited F<br>e<br>bus stop and stu<br>lent when a Tran                                                                 | Print Details of<br>Ident bus for s                                      | Imported R<br>tudents prov<br>of 'No' is im            | ecords: Yes<br>cessed: No<br>aported: No                          |             |          |      | Save<br>Interfaces to<br>File                                                                     |
| Sub-<br>▼ Import F                                              | Short Descrip<br>Long Descrip<br>-Table Record Not Fo<br>Fields Edit Selecter<br>Column                                              | tion: Transportation I<br>tion: Transportation I<br>und: Write Error<br>Allow Bus S<br>d Fields View Comple<br>Field                                                                                | F<br>Data Text<br>Gtops to be cre<br>te File Layout<br>Area                                                      | File Type: Tab<br>Qualifier: Non<br>Purge<br>ated for a Stud<br>Length                            | Delimited F<br>e<br>bus stop and stu<br>lent when a Tran<br>Format                                                       | Print Details of<br>Ident bus for s<br>Isported value<br>Specifier       | Imported R<br>tudents prov<br>of 'No' is im<br>d Value | ecords: Yes<br>cessed: No<br>aported: No<br>Overwrite<br>Existing | Data Cross  | 3-Refere | ence | Save<br>Interfaces to<br>File<br>Load<br>Interfaces<br>from File                                  |
| Sub-<br>▼ Import F<br>Edit                                      | Short Descrip<br>Long Descrip<br>-Table Record Not Fo<br>Fields Edit Selected<br>Column<br>Delete 		 01                              | tion: Transportation I<br>tion: Transportation I<br>und: Write Error<br>Allow Bus S<br>d Fields View Comple<br>Field<br>Other ID                                                                    | F<br>Data Text<br>Stops to be cre<br>te File Layout<br>Area<br>Stu Links                                         | File Type: Tab<br>Qualifier: Non<br>Purge<br>ated for a Stud<br>Length<br>12                      | Delimited F<br>e<br>bus stop and stu<br>ient when a Tran<br>Format<br>X(12)                                              | Print Details of<br>Ident bus for s<br>Isported value<br>Specifier       | Imported R<br>tudents pro<br>of 'No' is im<br>d Value  | ecords: Yes<br>cessed: No<br>ported: No<br>Overwrite<br>Existing  | Data Cross  | s-Refere | ence | Save<br>Interfaces to<br>File<br>Load<br>Interfaces<br>from File                                  |
| Sub-<br>▼ Import F<br>Edit<br>Edit                              | Short Descrip<br>Long Descrip<br>-Table Record Not Fo<br>Fields Edit Selected<br>Column<br>Delete ↓ 01<br>Delete ↓ 02                | tion: Transportation I<br>tion: Transportation I<br>und: Write Error<br>Allow Bus S<br>d Fields View Comple<br>Field<br>Other ID<br>Start Date                                                      | F<br>Data Text<br>Stops to be cre<br>te File Layout<br>Area<br>Stu Links<br>Transp                               | File Type: Tab<br>Qualifier: Non<br>Purge<br>ated for a Stud<br>Length<br>12<br>10                | Delimited F<br>e<br>bus stop and stu<br>Jent when a Tran<br>Format<br>X(12)<br>MM/DD/YYYY                                | Print Details of<br>Ident bus for s<br>Isported value<br>Specifier       | Imported R<br>tudents prov<br>of 'No' is im            | ecords: Yes<br>cessed: No<br>ported: No<br>Overwrite<br>Existing  | Data Cross  | 3-Refere | ence | Save<br>Interfaces to<br>File<br>Load<br>Interfaces<br>from File                                  |
| Sub-<br><b>Import F</b><br>Edit<br>Edit<br>Edit                 | Short Descrip<br>Long Descrip<br>-Table Record Not Fo<br>Fields Edit Selected<br>Column<br>Delete + 01<br>Delete + 02<br>Delete + 03 | tion: Transportation I<br>tion: Transportation I<br>und: Write Error<br>Allow Bus S<br>d Fields View Comple<br>Field<br>Other ID<br>Start Date<br>Miles Transported                                 | F<br>Data Text<br>Stops to be cre<br>te File Layout<br>Area<br>Stu Links<br>Transp<br>Transp                     | File Type: Tab<br>Qualifier: Non<br>Purge<br>ated for a Stud<br>Length<br>12<br>10<br>8           | Delimited F<br>e<br>bus stop and stu<br>ient when a Tran<br>Format<br>X(12)<br>MM/DD/YYYY<br>->>,>9.99                   | Print Details of<br>Ident bus for s<br>Isported value<br>Specifier       | Imported R<br>tudents proi<br>of 'No' is im<br>d Value | ecords: Yes<br>cessed: No<br>ported: No<br>Overwrite<br>Existing  | Data Cross  | 3-Refere | ence | Save<br>Interfaces t<br>File<br>Load<br>Interfaces<br>from File<br>Available<br>Fields            |
| Sub-<br><b>Import F</b><br>Edit<br>Edit<br>Edit<br>Edit         | Short Descrip<br>Long Descrip<br>-Table Record Not Fo<br>Fields Edit Selected<br>Column<br>Delete                                    | tion: Transportation I<br>tion: Transportation I<br>und: Write Error<br>Allow Bus S<br>d Fields View Comple<br>Field<br>Other ID<br>Start Date<br>Miles Transported<br>Transported                  | F<br>Data Text<br>Stops to be cre<br>te File Layout<br>Area<br>Stu Links<br>Transp<br>Transp<br>Transp           | File Type: Tab<br>Qualifier: Non<br>Purge<br>ated for a Stud<br>Length<br>12<br>10<br>8<br>3      | Delimited F<br>e<br>bus stop and stu<br>lent when a Tran<br>Format<br>X(12)<br>MM/DD/YYYY<br>->>,>9.99<br>Yes/No         | Print Details of<br>Ident bus for s<br>Isported value<br>Specified       | Imported R<br>tudents pro<br>of 'No' is in<br>d Value  | ecords: Yes<br>cessed: No<br>ported: No<br>Overwrite<br>Existing  | Data Cross  | s-Refere | ence | Save<br>Interfaces to<br>File<br>Load<br>Interfaces<br>from File<br>Available<br>Fields<br>Report |
| Sub-<br><b>Import F</b><br>Edit<br>Edit<br>Edit<br>Edit<br>Edit | Short Descrip<br>Long Descrip<br>-Table Record Not Fo<br>Column<br>Delete                                                            | tion: Transportation I<br>tion: Transportation I<br>und: Write Error<br>Allow Bus S<br>d Fields View Comple<br>Field<br>Other ID<br>Start Date<br>Miles Transported<br>Transported<br>AM Bus Number | F<br>Data Text<br>Stops to be cre<br>te File Layout<br>Area<br>Stu Links<br>Transp<br>Transp<br>Transp<br>Transp | File Type: Tab<br>Qualifier: Non<br>Purge<br>ated for a Stud<br>Length<br>12<br>10<br>8<br>3<br>6 | Delimited F<br>e<br>bus stop and stu<br>ient when a Tran<br>Format<br>X(12)<br>MM/DD/YYYY<br>->>,>9.99<br>Yes/No<br>X(6) | Print Details of<br>Ident bus for s<br>Isported value<br><b>Specifie</b> | Imported R<br>tudents pro<br>of 'No' is im<br>d Value  | ecords: Yes<br>cessed: No<br>ported: No<br>Overwrite<br>Existing  | Data Cross  | 5-Refere | ence | Save<br>Interfaces to<br>File<br>Load<br>Interfaces<br>from File<br>Available<br>Fields<br>Report |

### How To Setup A Transportation Import File continued

#### 11.5 Edit Overwrite Existing Record Values

| ield Maintenance                                                                                                    | 🔝 📮 📾 🛅 🕤 🤠 ?                                               |
|----------------------------------------------------------------------------------------------------|-------------------------------------------------------------|
| Transportation Data - Transported [Transp]                                                                                                    | Save                                                        |
| Get Data From         Import File       Specified Value         * Column:       04         * Length:       3                                  | Record's Value Back                                         |
| Data Cross Reference     Import Data when Existing Data       File Value = Convert To     Add       Delete     Import Data when Existing Data | atabase Value is Anything<br>tabase Value Includes -<br>Add |
|                                                                                                    | Delete                                                      |

### How To Setup A **Transportation Import File** continued

#### 12. **IMPORT**

#### 13. Review Report

| mport File Builder                                    |                                                 |                                          |                                                   |                                             |               | 1        | 6     | 1 | 1 🖶 ?                         |
|-------------------------------------------------------|-------------------------------------------------|------------------------------------------|---------------------------------------------------|---------------------------------------------|---------------|----------|-------|---|-------------------------------|
| Views: General 📀 <u>Filters:</u> Skyward Defa         | ault Quick Filter ᅌ                             |                                          |                                                   |                                             |               | 7 📗      | 8     |   | Import                        |
| nterface* 🔺 Description                               | System                                          | Product Type                             | Allow Others                                      | Automated C                                 | reated By     |          |       |   |                               |
| Transportation Student Transportation Reco            | ords Student                                    | Transportation                           | ۵                                                 |                                             | OSSETT, JENNI | FER S    |       |   | Add                           |
| Expand All Collapse All View Printable Det            | ails                                            |                                          |                                                   |                                             |               |          |       |   | Edit                          |
|                                                       |                                                 |                                          |                                                   |                                             | _             |          |       |   | Delete                        |
| Import File(s) Add Import File                        |                                                 |                                          |                                                   |                                             |               |          |       | _ | Clone                         |
| ▼ Transportation Data Edit File Delete ▼ File Details | File                                            |                                          |                                                   |                                             |               |          |       |   | Import<br>Interface           |
| Data Type:<br>Short Description:                      | Transportation Data File to<br>Transportation P | o Import: None<br>file Type: Tab Delimit | Co<br>ed Print Details of                         | ntains Header Line:<br>f Imported Records:  | Yes<br>Yes    |          |       |   | Back                          |
| Sub-Table Record Not Found:                           | Write Error<br>Allow Bus Stops to be created    | Purge bus sto<br>ated for a Student who  | p and student bus for s<br>en a Transported value | students processed:<br>of 'No' is imported: | No<br>No      |          |       |   | Save<br>Interfaces to<br>File |
| Import Fields Edit Selected Fields                    | Ids View Complete File Layout                   |                                          |                                                   |                                             |               |          |       |   | Load                          |
| Column Fi                                             | eld Area                                        | Length Form                              | at Specifie                                       | d Value Overw                               | rite Data Cr  | oss-Refe | rence |   | Interfaces<br>from File       |
| Edit Delete 🕇 01 Of                                   | ther ID Stu Links                               | 12 X(12)                                 |                                                   |                                             |               |          |       |   |                               |
| Edit Delete 🕹 🕈 02 St                                 | art Date Transp                                 | 10 MM/D                                  | D/YYYY                                            |                                             |               |          |       |   | Available                     |
| Edit Delete 🕈 🕈 03 Mi                                 | iles Transported Transp                         | 8 X(8)                                   |                                                   | X                                           |               |          |       |   | Fields                        |
| Edit Delete 🕈 🕈 04 Tr                                 | ansported Transp                                | 3 X(3)                                   |                                                   | X                                           |               |          |       |   | Report                        |
| Edit Delete 🕈 🕈 05 AM                                 | M Bus Number Transp                             | 6 X(6)                                   |                                                   | X                                           |               |          |       |   |                               |
| Edit Delete 🕈 06 PM                                   | M Bus Number Transp                             | 6 X(6)                                   |                                                   | ×                                           |               |          |       |   |                               |

| 05.16.02.00.07              |                           | Bus # Import Report                         | 03/20/10                                                                                                    | 5:00 |
|-----------------------------|---------------------------|---------------------------------------------|----------------------------------------------------------------------------------------------------|------|
|                             |                           |                                             |                                                                                                    |      |
| le Information              |                           |                                             |                                                                                                    |      |
| Transportation Data (SPE)   | D YE Bussing .txt) ==> In | nported                                     |                                                                                                    |      |
| rors for Transportation Dat | ta - Transportation Data  |                                             |                                                                                                    |      |
| ne # Value                  | Error Message             |                                             |                                                                                                    |      |
|                             |                           |                                             |                                                                                                    |      |
| ta Imported for Transportat | tion Data - Transportatio | on Data                                     |                                                                                                    |      |
| tudent Key Name             | Rec Type                  | Values (Field:New Value[Old Value])         |                                                                                                    |      |
|                             | Created                   | Start Date:07/30/2015[] Transported:Yes[Net | o] Miles Transported:1.50[0.00]                                                                                                    |      |
|                             | Updated                   | Miles Transported:1.50[1.00]                |                                                                                                    |      |
|                             | Updated                   | Miles Transported:2.00[4.00] AM Bus Number  | r:1S[SPED] PM Bus Number:1S[SPED]                                                                                                    | 1    |
|                             | Created                   | Start Date:07/30/2015[] Transported:Yes[Net | o] Miles Transported:2.50[0.00]                                                                                                    |      |
|                             | Created                   | Start Date:07/30/2016[] Transported:Yes[Net | o] Miles Transported:6.00[0.00]                                                                                                    |      |
|                             |                           | AM Bus Number:1S[] PM Bus Number:1S[]       |                                                                                                    |      |
|                             | Updated                   |                                             |                                                                                                    |      |
|                             | Created                   | Start Date:07/30/2015[] Transported:Yes[No  | o] Miles Transported:2.00[0.00]                                                                                                    |      |
|                             |                           | AM Bus Number:1S[] PM Bus Number:1S[]       |                                                                                                    |      |
|                             | Created                   | Start Date:07/30/2016[] Transported:Yes[Ne  | o] Miles Transported:1.50[0.00]                                                                                                    |      |
|                             |                           | AM Bus Number:1S[] PM Bus Number:1S[]       |                                                                                                    |      |
|                             | Created                   | Start Date:07/30/2016[] Transported:Yes[Ne  | o] Miles Transported:2.50[0.00]                                                                                                    |      |
|                             |                           | AM Bus Number:1S[] PM Bus Number:1S[]       |                                                                                                    |      |
|                             | Created                   | Start Date:07/30/2015[] Transported:Yes[No  | o] Miles Transported:1.50[0.00]                                                                                                    |      |
|                             |                           | AM Bus Number:1S[] PM Bus Number:1S[]       |                                                                                                    |      |
|                             | Updated                   | Miles Transported:1.50[1.00]                |                                                                                                    |      |
|                             | Created                   | Start Date:07/30/2016[] Transported:Yes[No  | o] Miles Transported:6.50[0.00]                                                                                                    |      |
|                             |                           | AM Bus Number:1S[] PM Bus Number:1S[]       | CONTRACTOR OF A DESCRIPTION OF A DESCRIPTION OF A DESCRIP |      |
|                             | Created                   | Start Date:07/30/2015[] Transported:Yes[Ne  | o] Miles Transported:6.50[0.00]                                                                                                    |      |
|                             | Updated                   | Miles Transported: 3.00[2.00]               |                                                                                                    |      |
|                             | Updated                   | Miles Transported:6.50[1.50]                |                                                                                                    |      |
|                             | Created                   | Start Date:07/30/2015[] Transported:Yes[No  | o] Miles Transported:2.00[0.00]                                                                                                    |      |
|                             | Created                   | Start Date:07/30/2016[] Transported:Yes[No  | o] Miles Transported:6.50[0.00]                                                                                                    |      |
|                             | Updated                   |                                             |                                                                                                    |      |
|                             | Created                   | Start Date:07/30/2015[] Transported:Yes[Ne  | oj Miles Transported:2.00[0.00]                                                                                                    |      |
|                             | Created                   | Start Date:07/30/2016[] Transported:Yes[No  | o] Miles Transported:6.50[0.00]                                                                                                    |      |
|                             | Created                   | AM Bus Number: IS[] PM Bus Number: IS[]     |                                                                                                    |      |
|                             | Created                   | Start Date:07/30/2016[] Transported:Yes[No  | o] Miles Transported:6.50[0.00]                                                                                                    |      |
|                             |                           | An Dus MunDerits[] PA Bus MunDerits[]       |                                                                                                    |      |
| date Counts for Transportat | tion Data - Transportatio | on Data                                     |                                                                                                    |      |
| Lines with Errors:          | 0                         | in a second                                 |                                                                                                    |      |
| Record(s) Created:          | 14                        |                                             |                                                                                                    |      |
| Record(s) Updated:          | 7                         |                                             |                                                                                                    |      |
| Record(s) Unchanged:        | 0                         |                                             |                                                                                                    |      |
|                             |                           |                                             |                                                                                                    |      |
| Line(s) Imported:           | 21                        |                                             |                                                                                                    |      |

## **Data Mining Student Transportation Information**

- 1. Data mine student transportation information (WS\ST\DM)
- 2. Send out to each school for updates
  - a. Highlight any changes you make in yellow.
  - b. If you need to add students please do so and highlight in green.
  - c. If a student needs to be deleted please highlight in red.
- 3. Receive updated spreadsheet
- 4. Delete all non import items
  - a. First and Last Name
  - b. Grade
  - c. Address
  - d. Withdrawal Date
- 5. Save as a Text file

# **Creating Student Busing Records**

- 1. Go to Transportation Import File (WS\AD\SB\IM\IF\IF)
- 2. Drop Down and Expand All
- 3. Edit File
- 4. Browse
- 5. Upload
- 6. Save
- 7. Import
- 8. View Report

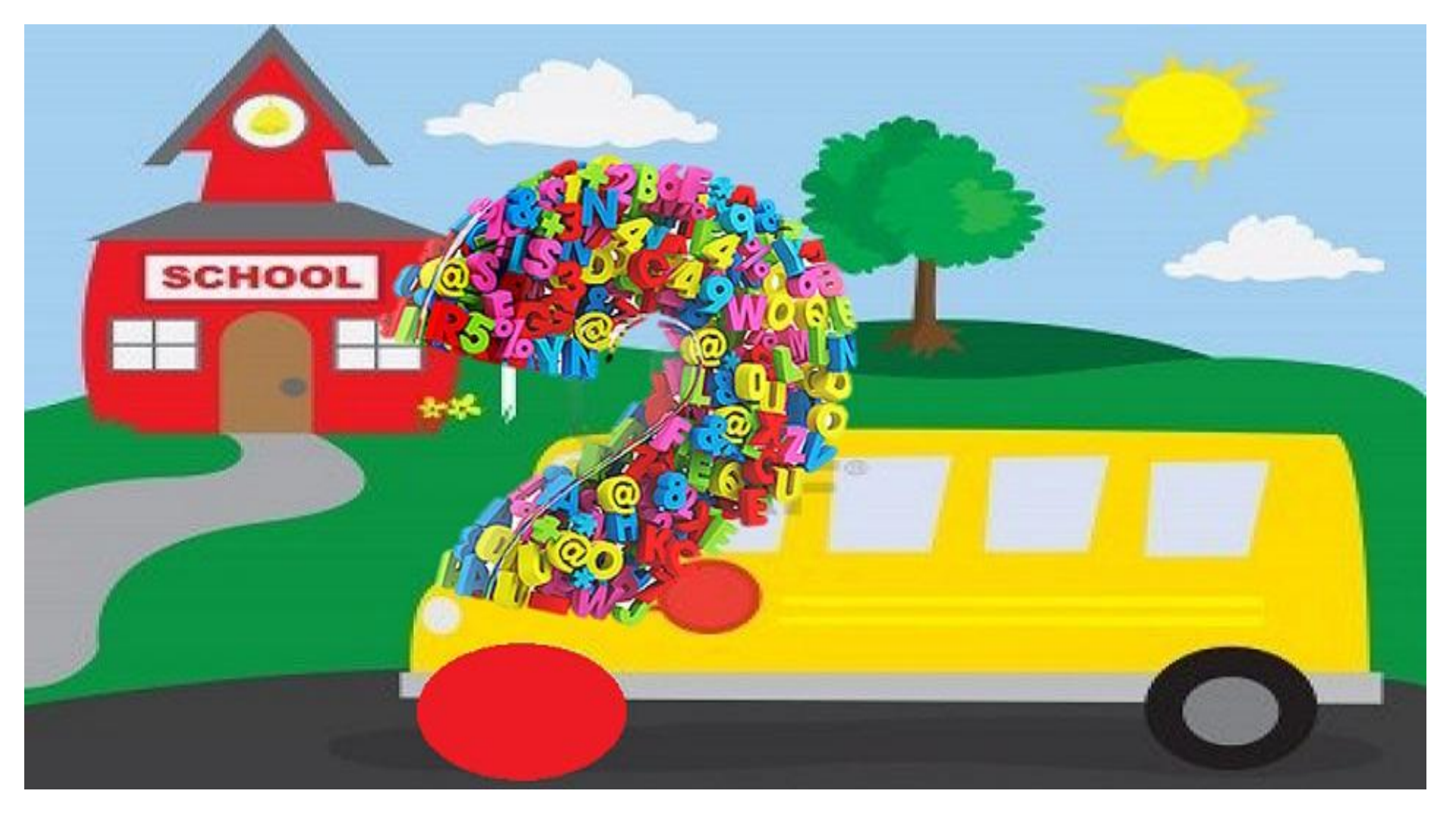

### **Contact Information**

Jennifer Dossett (Alcoa City Schools)

(865) 984-0531

jdossett@alcoaschools.net

Skyward

1-800-236-0001

supportcenter@skyward.com

Elfreda Tyler (EIS Attendance Funding Website)

(615) 741-8835

elfreda.tyler@tn.gov

EIS Help Desk (EIS)

(800) 495-4154 or (615) 532-6215

eis.help@tn.gov